## **Creating an Email Account – Thunderbird**

The following guide contains steps to creating a new Email Account in Thunderbird. Before you begin you will need 4 pieces of information:

1 – Username. Your username is the email address provided to you by Uniserve.

2 – Password. This is the password associated with your Username.

3 – Incoming Server (POP3). This will depend on your domain; refer to the Email Server Settings by Domain (link here) to find this.

4 – Outgoing Server (SMTP). This will always be mail.uniserve.com for all Uniserve customers.

Once you have those pieces of information we are ready to begin.

To create a new Account, click on Tools and then E-mail Accounts, this will open a new window.

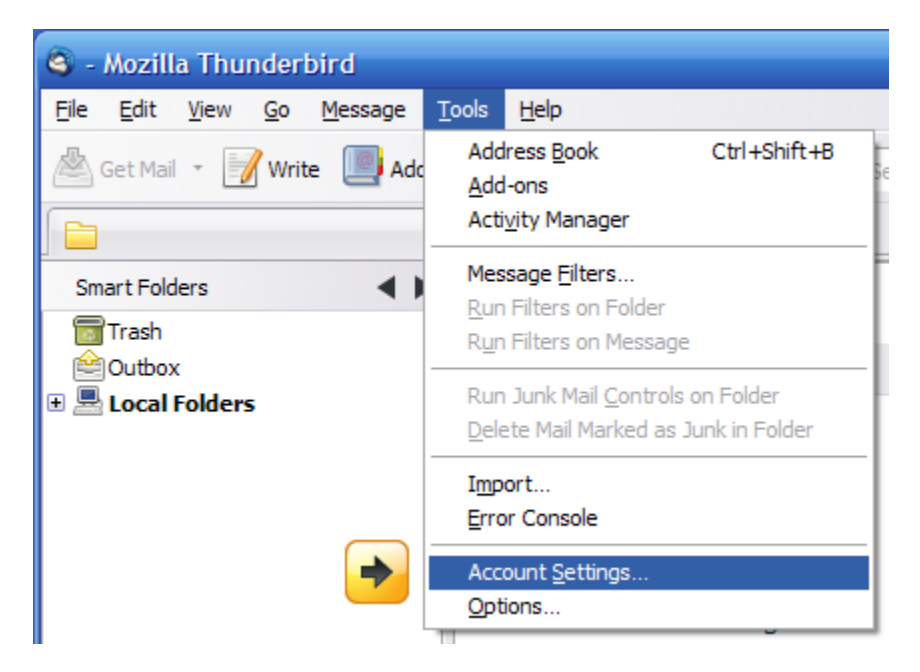

On the lower left click the Account Actions button, and then "Add Mail Account..." to start the Mail Account Setup wizard.

| <u>A</u> dd Mail Account<br>Add <u>O</u> ther Account |   |
|-------------------------------------------------------|---|
| Set as <u>D</u> efault<br><u>R</u> emove Account      |   |
| Account Actions •                                     | - |

| Mail | Account Setup  |                     | ×                             |
|------|----------------|---------------------|-------------------------------|
|      |                |                     |                               |
|      | Your name:     | Joe Uniserve        | Your name, as shown to others |
|      | Email address: | username@domain.com |                               |
|      | Password:      | •••••               |                               |
|      |                | Remember password   |                               |
|      |                |                     | Cancel Continue               |
|      |                |                     |                               |
|      |                |                     |                               |

Enter your name in the "Your name" field. Enter the full email address and password in the appropriate fields then click the Continue button.

|                                     |                 |             |                 |                       | × |
|-------------------------------------|-----------------|-------------|-----------------|-----------------------|---|
|                                     |                 |             |                 |                       |   |
| Joe Uniserve                        | Your name, as s | hown to oth | iers            |                       |   |
| username@domain.com                 |                 |             |                 |                       |   |
| Remember password                   |                 |             |                 | Start over            |   |
| looking up the settings<br>username | for your email  | account.    |                 |                       |   |
| mail.domain.com                     | POP             | 995         | SSL/TLS         |                       |   |
| mail.domain.com                     | SMTP            | 587         | STARTTLS        |                       |   |
| ]                                   |                 |             | C <u>a</u> ncel | <u>Create Account</u> |   |

Thunderbird will attempt to contact the mail servers at this time. Click the Stop button.

| Mail Ac | count Setup          |                          |                 |             |          |
|---------|----------------------|--------------------------|-----------------|-------------|----------|
|         |                      |                          |                 |             |          |
|         | Your name:           | Joe Uniserve             | Your name, as s | hown to oth | iers     |
|         | Email address:       | username@domain.com      |                 |             |          |
|         | Password:            | •••••                    |                 |             |          |
|         |                      | ✓ Remember password      |                 |             |          |
| ٦<br>٦  | hunderbird ha        | as found the settings fo | r your email ac | count.      |          |
|         | Username:            | username                 |                 |             |          |
| 6       | Incoming:            | mail.domain.com          | IMAP            | 143         | None     |
|         | Outgoing:            | mail.domain.com          | SMTP            | 587         | STARTTLS |
| M       | lanual <u>S</u> etup | ] 🗲                      |                 |             | Cancel   |

After clicking the Stop button, the Manual Setup button will be available, click the Manual Setup button to proceed.

| ccount Setup                                               |                     |          |           |           |           |                |
|------------------------------------------------------------|---------------------|----------|-----------|-----------|-----------|----------------|
|                                                            |                     |          |           |           |           |                |
| Your name:                                                 | Joe Uniserve        | Your nam | e, as sho | own to ot | hers      |                |
| Email address:                                             | username@domain.com |          |           |           |           |                |
| Password:                                                  | •••••               |          |           |           |           |                |
|                                                            | Remember password   |          |           |           |           | Start over     |
| Thunderbird has found the settings for your email account. |                     |          |           |           |           |                |
| Username:                                                  | username@domain.com |          |           |           | 2 Re-test | Configuration  |
| Incoming:                                                  | pop.domain.com      | POP      | ~         | 110       | None      | ~              |
| Outgoing:                                                  | mail.uniserve.com   | SMT      | Р         | 465       | SSL/TLS   | *              |
| Manual <u>S</u> etup                                       | ]                   |          |           |           | Cancel    | <u>C</u> reate |

Enter your full email address in Username field. In the Incoming server field, enter the POP server you found earlier. Select POP from the drop down box. In the Outgoing field enter mail.uniserve.com and then select SSL/TLS from the drop box on the right. Make sure the SMTP port is set to 465 as well.

With the information entered, click the Re-Test Configuration button next.

|     | Edit                       |
|-----|----------------------------|
| 110 | None                       |
| 465 | SSL/TLS                    |
|     | Cance Cance Create Account |

Once it has tested it will allow you to click the Create Account button. You will see an additional page with a warning regarding security. Make sure to check the "I understand the risks" checkbox and click the Create Account button. This will bring you back to the Account Settings Window, click the OK button to close.